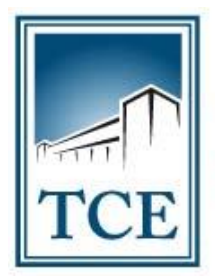

TRIBUNAL DE CONTAS DO ESTADO DO TOCANTINS

# - MANUAL DE UTILIZAÇÃO DO SICAP AP -CADASTRO E ENVIO ELETRÔNICO (ADMISSÃO DE EFETIVO)

Maio - 2019

#### 1 – COMO ACESSAR O SISTEMA:

**1.1** - Para acessar o SICAP AP – Envio Eletrônico de Documentos, acesse o site do TCE-TO pelo endereço www.tce.to.gov.br e clique no menu "Sistemas", conforme a figura abaixo:

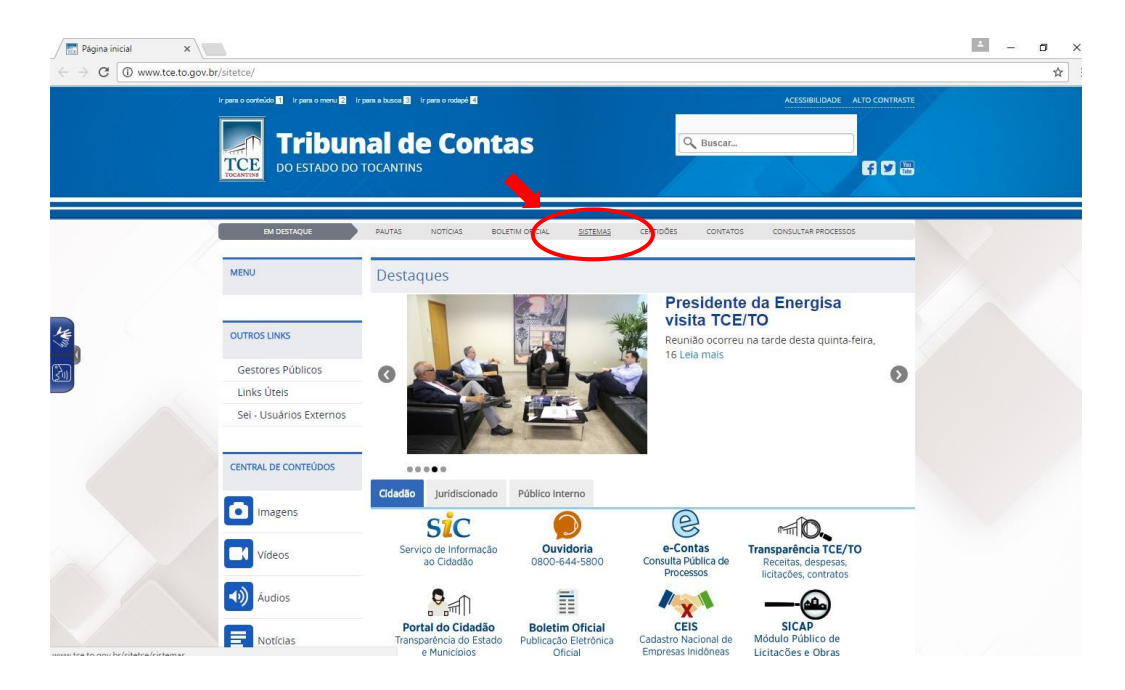

1.2 - Em seguida clique na opção "SICAP – ATOS DE PESSOAL".

| Página inicial | 🗙 🗸 📑 Página inicial 🛛 🗙 🔀 Sistemas dos Jurídis 🗙    | 🔞 Pilotos aprovam cam 🗴 💶 WAR THUNDER: Is-6 🗙 🖉      | 9 WhatsApp X C Sistema Integrado d X            | - a × |
|----------------|------------------------------------------------------|------------------------------------------------------|-------------------------------------------------|-------|
| ← → C 0 ww     | w.tce.to.gov.br/sistemas/                            |                                                      |                                                 | ☆ :   |
|                | SISTEMAS DOS JU<br>TRIBUNAL DE CONTAS DO ESTADO DO T | IRIDISCIONADOS<br>ocantins                           |                                                 |       |
|                | <u>HOME</u> ACD CADUN CERTIDÕ                        | ES MULTAS ACCI ATOS DE PESSOAL                       | CONTÁBIL LICITAÇÃO E OBRAS SICOP                |       |
|                | Atenção! Ir                                          | formativo suporte plug-in Java Navegador Mozilla Fir | refox - vs 52.0                                 |       |
|                |                                                      |                                                      |                                                 |       |
|                | ACD<br>ACOMPANHAMENTO DO<br>CUMPRIMENTO DE DECISÃO   |                                                      | CERTIDÕES<br>Contabil e<br>Negativa de Contas   |       |
|                | MULTAS<br>Emissão de Boletos                         | SICAP<br>ANÁLISE CONCLUSIVA<br>DO CONTROLE INTERNO   | SICAP<br>ATOS DE PESSOAL                        | )     |
|                | SICAP<br>CONTÁBIL                                    | SICAP<br>LICITAÇÕES E OBRAS                          | SICOD<br>Autucção, Defesa e<br>Consulta Pública |       |
|                | Tweet f currs (0 Gri)(0                              |                                                      |                                                 |       |

# 1.3 - Clique na opção "ACESSO SICAP".

| COV | www.tce.to.gov.br/sistemas/index.php?Itemid=185                                                                                                    |                                                        |  |
|-----|----------------------------------------------------------------------------------------------------|--------------------------------------------------------|--|
|     | SICAP Atos de Pessoal<br>TRIBUNAL DE CONTAS DO ESTADO DO TOCANTINS                                                                                                    |                                                        |  |
|     |                                                                                                    | MPANHAMENTO DAS REMESSAS CONTATO                       |  |
|     | Atenção! Informativo 002/2017 - Nova solução para autenticação e assinatura utiliz                                                                                                    | ando Certificado Digital                               |  |
|     | Bem vindo ao Portal do SICAP - Atos de Pessoal                                                                                                    | MURAL DE INFORMAÇÕES                                   |  |
|     | NOTA EXPLICATIVA<br>Informamos que em virtude da implantação da nova versão do SICAP/AP (2017), os módulos do sistema estão sendo<br>disponibilizados por etapas, sendo que está disponível os seguintes módulos:                                                                                                    | ATUALIZAÇÃO JAVA                                       |  |
|     | Para: Prefeituras, Câmaras Municipais, Fundos de Previdência, Institutos Previdenciários, SECAD, UNITINS,<br>Ministério Público, Tribunal de Contas, Defensoria Pública, Assembleia Legislativa, Tribunal de Justiça:<br>• Módulo: Folha de Pagamento ( <u>em operação desda abril/2017</u> , os dados devem ser enviados mensalmente, até o 15º<br>dia últi do mês subsequente ao ato, conforme o layout/2017, em cumprimento ao §1º do art. 1º da Instrução Normativa | ACESSO SICAP<br>Acesso através de Certificado Digital  |  |
|     | nº 03/2016).<br>• Módulo: Reintegração, Recondução, Reversão, Readaptação e Aproveitamento ( <u>am operação desde abril/2017</u> , os<br>dados e documentos devem ser enviados até o 15º dia útil do mês subsequente ao ato, conforme o art. 27 da Instrução<br>Normativa nº 03/2016).                                                                                                    | ACESSO SICAP AUDITOR<br>Acesso Restrito Servidores TCE |  |
|     | <ul> <li>Módulo: Concurso Público (<u>em operação a partir de 07/08/2017</u>, os dados e documentos relativos a primeira fase do<br/>concurso devem ser enviados no prazo de 5 (cinco) días úteis, contados da publicação oficial do edital de abertura, e os<br/>dados e documentos referentes a segunda fase devem ser enviados no prazo de 5 (cinco) días úteis, contados da<br/>publicação.</li> </ul>                                                              |                                                        |  |
|     | Dara: Eundos da Dravidância a Institutos Próntios da Dravidância:                                                                                                    |                                                        |  |

**Observação:** Nesta mesma tela, você poderá encontrar a "legislação e layouts" relativos ao Sistema SICAP AP que estarão disponíveis na guia em destaque do cabeçalho.

**1.4** - Utilizando seu Certificado Digital e sua senha, faça o *"login"* na tela de controle de acesso.

| so a este sistema é restrito a usuários autorizados 👔          |                       |                                                   |   |
|----------------------------------------------------------------|-----------------------|---------------------------------------------------|---|
| ado Digital                                                    | acesso a este sistema | é restrito a usuários autorizados                 | 1 |
|                                                                | ertificado Digital    |                                                   |   |
|                                                                |                       |                                                   |   |
| Certificado: marcusop@tce-to.tce.to.gov.br Váldo até: 22/07/17 | Certificado:          | marcusop@tce-to.tce.to.gov.br Váldo até: 22/07/17 |   |
| Atualizar Certificados Entrar                                  |                       | Atualizar Certificados Entrar                     |   |

## 2 – PRÉ REQUISITO DAS ADMISSÕES:

1. Para que possa realizar o envio das ADMISSÕES de efetivos da sua unidade gestora, utilizando o SICAP AP Eletrônico sob as normas do IN 03/2016, você deverá estar atento ao cumprimento das fases obrigatórias anteriores. São elas:

1º) Cadastramento dos cargos, legislação e quadro de cargos e lotação;

2º) Cadastro do edital de concurso e envio eletrônico para o e-contas ou vinculação ao processo original do edital protocolado anteriormente na forma de processo físico;

3º) Cadastro da Homologação do Concurso (Caso o concurso tenha sido iniciado pelo processo eletrônico);

4º) Cadastro dos aprovados no respectivo concurso;

5º) Caso o aprovado tenha tomado posse, o cadastro da sua movimentação de efetivo.

**Observação.1**: Para processos do concurso que tenham sido iniciados antes de 2017, o usuário deverá cadastrar as informações descritas acima (exceto homologação) para que possa habilitar o processo de envio eletrônico das suas admissões.

**<u>Observação.2</u>**: Em caso de dúvidas, acesse os manuais para "cadastramento de edital de concurso" e de "Homologação" disponíveis no portal do TCE.

**2.1** – Tendo concluído os passos descritos anteriormente, o sistema SICAP AP já estará alimentado com as informações necessárias para realização do envio das admissões. Sendo assim, acesse no menu a opção **"Envio Eletrônico de Documentos\Admissão"**, conforme a figura seguinte:

| ← → C ≜ Seguro   https://dev2.tce.to.gov.br/sicapap/app/index.php                                                                                                    |        |                         |                                          |              | • ☆ :           |
|----------------------------------------------------------------------------------------------------|--------|-------------------------|------------------------------------------|--------------|-----------------|
| Tribunal de Contas do Tocantins<br>Sistema Integrado de Controle e Auditoria Pública de Ato<br>Paraíso do Tocantins - CÂMARA MUNICIPAL DE PARAÍSO                            | • P    | essoal<br>O TOCANTIN    | S - 01/2017                              |              |                 |
| 🔥 Avisos* 🔥 Avisos 📋 Unidade Gestora 📝 Cadastrar • Importar • Remessa • Remessa • Registro •                                                                                 | Env    | io Eletrônico de Docume | entos - Relatórios - 🍰 Permissões 🚊 Sair | a Marcus oli | VEIRA PEREIRA - |
| Unidade Gestora                                                                                                    |        | Concessões              |                                          |              | ? X             |
| Digite o nome do município para filtrar:                                                                                                    | 1_     | Concurso Publico P      |                                          |              |                 |
| Nome                                                                                                    | -      | Admissao                |                                          |              |                 |
| Paraiso do Tocantins - CAMARA MUNICIPAL DE PARAISO DO TOCANTINS<br>Paraiso do Tocantins - INSTITUTO DE REPUBÊNCIA DOS SERVIDORES RÚRI ICOS MUNICIPAIS DE RARAÍSO DO TOCAN    | TTNE   | Assinar Processo P      |                                          |              |                 |
| Paraíso do Tocantins - INSTITUTO DE PREVIDENCIA DOS SERVIDORES FODELOS MONICIPAIS DE PARAISO DO TOCAN<br>Paraíso do Tocantins - PREFEITURA MUNICIPAL DE PARAÍSO DO TOCANTINS | 111113 |                         |                                          |              |                 |
| Paranã - CÂMARA MUNICIPAL DE PARANÃ                                                                                                    |        |                         |                                          |              |                 |
| Paranã - PREFEITURA MUNICIPAL DE PARANÃ                                                                                                    |        |                         |                                          |              |                 |
| 4 4 Página 1 de 13 🕨 🔰 🈂                                                                                                    |        |                         |                                          | 1 à 25 de    | 316 registro(s) |
|                                                                                                    |        |                         |                                          |              |                 |
|                                                                                                    |        |                         |                                          |              |                 |

# 2.2 – TELA DE CADASTRO DAS ADMISSÕES:

|                                 |                          | <ul> <li>Remessa - Registro - Envio Eletrônico de Docum</li> </ul> | nentos 🗸 Relatorios 🖌 🔊 Permissoes 🔬 Sair | → MARCUS | OLIVEIRA |
|---------------------------------|--------------------------|--------------------------------------------------------------------|-------------------------------------------|----------|----------|
| ista de Admissão                |                          |                                                                    |                                           |          |          |
| Envio Eletonico   Nomeaçõe      | s Aprovados sem nomeação |                                                                    |                                           |          |          |
| O Criar novo processo           |                          |                                                                    |                                           |          |          |
| - T 1000                        |                          |                                                                    |                                           |          |          |
|                                 |                          |                                                                    |                                           |          |          |
| Status do Selecior<br>processo: | ie um status 👻 Limpar    |                                                                    |                                           |          |          |
|                                 |                          |                                                                    |                                           |          |          |
| Nº do Edital                    | Data da Criação          | Quantidade de Atos                                                 | Status                                    | Arquivo  |          |
| 00001/2017                      | 31/01/2018               | 1 ato                                                              | Aguardando Assinatura                     |          |          |
| 00001/2017                      | 06/03/2018               | 1 ato                                                              | Concluído                                 | 7/2018   |          |
| 00001/2017                      | 06/03/2018               | nenhum                                                             | Aberto                                    |          |          |
| 00183/2011                      | 06/03/2018               | 2 atos                                                             | Concluído                                 | 10/2018  |          |
| 00183/2011                      | 06/03/2018               | 2 atos                                                             | Concluído                                 | 11/2018  |          |
|                                 |                          |                                                                    |                                           |          |          |
|                                 |                          |                                                                    |                                           |          |          |
|                                 |                          |                                                                    |                                           |          |          |
|                                 |                          |                                                                    |                                           |          |          |
|                                 |                          |                                                                    |                                           |          |          |
|                                 |                          |                                                                    |                                           |          |          |
|                                 |                          |                                                                    |                                           |          |          |
|                                 |                          |                                                                    |                                           |          |          |
|                                 |                          |                                                                    |                                           |          |          |
|                                 |                          |                                                                    |                                           |          |          |

**2.3** - Nesta tela o usuário irá encontrar seus processos de envio de admissões já cadastrados identificados pelo **número do edital** e o seu *status* que demonstra a situação que se encontra no momento, que podem variar entre:

- Aberto = O Processo foi "aberto", mas ainda não está relacionado a nenhum ato de nomeação;

- Pendente = Aguardando que se faça o anexo de toda a documentação exigida para a(s) respectiva(s) admissão(ões), de acordo com a IN 03/2016, aonde ficará com este status até que seja enviado para assinatura;

- **Aguardando assinatura** = Toda a documentação necessária já foi anexada e está aguardando assinatura do gestor para o envio eletrônico;

- **Concluído** = Quando o processo com a(s) admissão(ões) já foi assinado pelo gestor e enviado ao TCE tornando-se processo interno. Após esta ação será criado um *link* com o seu número de protocolo no sistema de processos e-contas.

**<u>Observação</u>:** Lembre-se que cada etapa é pré-requisito para a próxima. Desta forma, certifiquese que já tenha preenchido todos os cadastros referente a fase de Edital do concurso em questão, bem como, tenha enviado via SICAP AP Eletrônico para que possa liberar o envio das ADMISSÕES. **2.4** - Para abrir um novo processo de envio de admissões (é possível montar um processo para um ou múltiplos atos de admissão) clique no botão **"Criar novo processo"**, selecione o edital de concurso relacionado ao ato que será cadastrado, conforme a figura abaixo:

|                          | ittps://dev2.tce.to.gov.br/sicapap/                                                                                 | app/index.php                                                  |                                                                 |                                                                               |                     |                | • ☆ :                       |
|--------------------------|----------------------------------------------------------------------------------------------------|----------------------------------------------------------------|-----------------------------------------------------------------|-------------------------------------------------------------------------------|---------------------|----------------|-----------------------------|
|                          | tal de Contas do Toc<br>Integrado de Controle e A<br>lo Tocantins - CÂMARA M<br>de Gestora @ Cadastrar - Importar - | cantins<br>uditoria Pública<br>MUNICIPAL DE<br>Remessa Remessa | de Atos de Pessoa<br>PARAÍSO DO TO<br>• Registro • Envio Eletrô | l<br>CANITINS - 01/2017<br>lico de Documentos + Relatórios + de               | Permissões 🧕 Sair   |                | IVEIRA PEREIRA <del>-</del> |
| Lista de Admissão        |                                                                                                    |                                                                |                                                                 |                                                                               |                     |                | ? X                         |
| Nomeacõ                  | es Anroyados sem nomearão                                                                                           |                                                                |                                                                 |                                                                               |                     |                |                             |
|                          | a Aprovidos sem nomenção                                                                                            |                                                                |                                                                 |                                                                               |                     |                |                             |
| Char nove processo       |                                                                                                    |                                                                |                                                                 |                                                                               |                     |                |                             |
|                          |                                                                                                    |                                                                |                                                                 |                                                                               |                     |                |                             |
| Status do Selecior       | ne um status 💌                                                                                                    | Limpar                                                         |                                                                 |                                                                               |                     |                |                             |
| processor                |                                                                                                    | EscolherProcesso                                               |                                                                 |                                                                               | ×                   |                |                             |
| Nº do Edital             | Data da Criação                                                                                                    | Processos de conc                                              | urso finalizados                                                |                                                                               |                     | Arquivo        | Recibo                      |
| 00001/2017               | 31/01/2018                                                                                                    | - Filtros                                                      |                                                                 |                                                                               |                     |                |                             |
| 00001/2017               | 06/03/2018                                                                                                    |                                                                |                                                                 |                                                                               |                     | 7/2018         |                             |
| 00001/2017               | 06/03/2018                                                                                                    |                                                                |                                                                 |                                                                               |                     |                |                             |
|                          | 06/03/2018                                                                                                    | Edital                                                         | processo                                                        | data                                                                          | Vecione um processo | 10/2018        |                             |
| 00183/2011               | 00/00/2020                                                                                                    |                                                                |                                                                 |                                                                               |                     |                |                             |
| 00183/2011<br>00183/2011 | 06/03/2018                                                                                                    | 000012017                                                      | 9906/2017                                                       | 2017-07-05 19:42:48.000                                                       |                     | 11/2018        |                             |
| 00183/2011<br>00183/2011 | 06/03/2018                                                                                                    | 000012017<br>001832011                                         | 9906/2017<br>8/2018                                             | 2017-07-05 19:42:48.000<br>2018-03-06 14:35:51.000                            |                     | <u>11/2018</u> | <b>a</b>                    |
| 00183/2011<br>00183/2011 | 06/03/2018                                                                                                    | 000012017<br>001832011<br>000502018                            | 9906/2017<br>8/2018<br>12/2018                                  | 2017-07-05 19:42:48.000<br>2018-03-06 14:35:51.000<br>2018-03-06 13:31:57.000 |                     | 11/2018        | 4                           |

**2.4.1** - Após criar novo processo irá aparecer uma nova linha de procedimento de envio eletrônico com número do edital de concurso, data de abertura do processo, quantidade de atos anexados e o status de "aberto". Selecione-o e vá para a guia **"nomeações"** para escolher os servidores aprovados.

| TCE<br>TCE<br>Paraíso d                                                                                                    | al de Contas do Tocantins<br>ntegrado de Controle e Auditoria<br>o Tocantins - CÂMARA MUNICII   | Pública de Atos de Pessoal<br>PAL DE PARAÍSO DO TOCANTIN           | NS - 01/2017                                                                     |                                         | <u>.</u>   |
|----------------------------------------------------------------------------------------------------|-------------------------------------------------------------------------------------------------|--------------------------------------------------------------------|----------------------------------------------------------------------------------|-----------------------------------------|------------|
| Avisos* Avisos                                                                                                    | e Gestora 🧉 Cadastrar 🔹 Importar 👻 Remessa 👻                                                    | Remessa • Registro • Envio Eletrónico de Docur                     | mentos 👻 Relatórios 👻 🚰 Permissões 🔠 Sair                                        | 📇 MARCUS O                              | LIVEIRA PE |
| sta de Admissão                                                                                                    |                                                                                                 |                                                                    |                                                                                  |                                         |            |
| Envio Eletônico Nomeaçõe                                                                                                    | s Aprovados sem nomeação                                                                        |                                                                    |                                                                                  |                                         |            |
| Oriar novo processo                                                                                                    |                                                                                                 |                                                                    |                                                                                  |                                         |            |
| Fitros                                                                                                    |                                                                                                 |                                                                    |                                                                                  |                                         |            |
| Filtros     Status do     processo:     Selecion                                                                                    | e um status V Umpar                                                                             | Quantidade de Atos                                                 | Status                                                                           | Arquivo                                 |            |
| Fitros Status do processo: Selector                                                                                                 | e um status Limpar<br>Data da Criação<br>31/01/2018                                             | Quantidade de Atos<br>1 ato                                        | Status<br>Aguardando Assinatura                                                  | Arquivo                                 |            |
| Fitros     Status do     processo:     Selecior     ve do Edital     00001/2017     0001/2017                                       | e um status v Limpar<br>Dete de Crieção<br>31/01/2018<br>06/03/2018                             | Quantidade de Atos<br>1 ato<br>1 ato                               | Status<br>Aguardando Assinatura<br>Concluído                                     | Arquivo<br>7/2018                       |            |
| Fitros     Selector     ye do Edital     0001/2017     00001/2017                                                                   | e um status                                                                                     | Quantidade de Atos<br>1 ato<br>1 ato<br>nesturum                   | Status<br>Aguardando Assinatura<br><b>Concluído</b><br>Aberto                    | Arquivo<br>7/2018                       |            |
| Fittos     Salacia     Selecior     Selecior     vº do Edital     0001/2017     0001/2017     0001/2017     0001/2017     0003/2011 | e um status                                                                                     | Quantidade de Atos<br>1 ato<br>1 ato<br>nenhum<br>2 atos           | Status<br>Aguardando Assinatura<br>Concluido<br>Aberto<br>Concluido              | Arguivo<br>7/2018<br>10/2018            |            |
| Fittos     Selecion     processo:     Selecion     vº do Edital     0001/2017     0001/2017     0018/2011                           | e um status V Limpar<br>Dete de Crieção<br>31/01/2018<br>06/03/2018<br>06/03/2018<br>06/03/2018 | Quantidade de Atos<br>1 ato<br>1 ato<br>nenhum<br>2 atos<br>2 atos | Status<br>Aguardando Assinatura<br>Concluído<br>Aberto<br>Concluído<br>Concluído | Arquivo<br>7/2018<br>10/2018<br>11/2018 |            |

**Observações:** Observe que os processos que já foram "concluídos" e enviados, constarão na coluna "arquivo" com o seu número de processo no e-contas. Poderá ainda haver o status de "aguardando assinatura" (Assinatura eletrônica do gestor) ou "aberto" (ainda não teve nenhum aprovado anexado e/ou não foi enviado para assinatura). Ressaltando ainda que somente estarão aptos para serem anexados para admissão os servidores que tiverem sido devidamente cadastrados na **"lista de aprovados"** e com **"movimentação de efetivo"**.

## 2.5 – GUIA "NOMEAÇÕES":

| - → C 🔒 s                                                | Seguro   https://dev2.tce.to.go                                                 | w.br/sicapap/app/index.php                                                       |                                           |                                                                   |                |                                | <b>6</b> 7 5                                             |
|----------------------------------------------------------|---------------------------------------------------------------------------------|----------------------------------------------------------------------------------|-------------------------------------------|-------------------------------------------------------------------|----------------|--------------------------------|----------------------------------------------------------|
| TCE S                                                    | <b>Tribunal de Conta</b><br>Sistema Integrado de Co<br>Paraíso do Tocantins - C | s do Tocantins<br>ntrole e Auditoria Públic<br>ÂMARA MUNICIPAL D                 | a de Atos de Pessoal<br>E PARAÍSO DO TOCA | NTINS - 01/2017                                                   |                |                                |                                                          |
| Avisos* 👍 Avisos                                         | s 🔝 🗖 dade Gestora 📝 Cadastra                                                   | ir • Importar • Remessa • Remess                                                 | sa • Registro • Envio Eletrônico          | de Documentos 🔹 Relatórios 🕶 🍰 Pen                                | missões 🚊 Sair |                                | arcus oliveira per                                       |
| ista de Admissão                                         |                                                                                 |                                                                                  |                                           |                                                                   |                |                                |                                                          |
| Carrie Classical II                                      | New York Languages and                                                          |                                                                                  |                                           |                                                                   |                |                                |                                                          |
|                                                          | Nomeações Aprovados sem n                                                       | omeação                                                                          |                                           |                                                                   |                |                                |                                                          |
| 📸 Adicionar nomeaç                                       | ões a processo eletônico 🕕 Sobre                                                |                                                                                  |                                           |                                                                   |                |                                |                                                          |
| Filtros                                                  |                                                                                 |                                                                                  |                                           |                                                                   |                |                                |                                                          |
| Nº de Ato:                                               | Selecione o número de ato                                                       | <ul> <li>Concurso:</li> </ul>                                                    | Selecione um concurso                     | ✓ Pesquisar Limpar                                                |                |                                |                                                          |
| $\sim$                                                   |                                                                                 |                                                                                  |                                           |                                                                   |                |                                |                                                          |
| NR de Ate                                                | CRE                                                                             | Nome                                                                             | Na do Edital                              | Cadactro do Aprovado                                              | Classificação  | Processo do Concurso           | Status da nomeación                                      |
| 000169/2011                                              | 014, 14,921-08                                                                  | FLAVIO DE ANDRADE FERREIRA                                                       | 00183/2011                                |                                                                   | 4              | 8/3018                         | Anto naza onuiol                                         |
| 000185/2011                                              | 01.058.811-07                                                                   | DAMILLA MARIA MONTINA                                                            |                                           | Aprovação não cadastradal 9                                       |                | o/zozo                         | Apto para enviet                                         |
| 000122/2011                                              | 084.024.931-49                                                                  | PAULO MARCIANO BORGES                                                            | 00183/2011                                | Aprovado cadastrado                                               | 5              | 8/2018                         | Anto para enviol                                         |
| 000193/2011                                              | 704.647.071-53                                                                  | IRACILDA LUIZA TAVARES                                                           |                                           | Aprovação pão cadastradal 9                                       |                | Processo do concurso pão envia | Inanto para enviol                                       |
| 000177/2011                                              | 984.302.111-87                                                                  | RAIMUNDA RAMOS DE SOUSA                                                          | /                                         | Aprovação não cadastradal 9                                       |                | Processo do concurso não envia | Inapto para envior                                       |
| 000191/2011                                              | 027.401.741-52                                                                  | PAULO CESAR PEREIRA DA SILVA                                                     | /                                         | Aprovação não cadastrada!                                         |                | Processo do concurso não envia | Inapto para envio                                        |
| 000192/2011                                              | 909.815.453-00                                                                  | MARIA JOSE RIBEIRO COSTA DE M.                                                   |                                           | Aprovação não cadastrada!                                         |                | Processo do concurso não envia | Inapto para envio!                                       |
| 000165/2011                                              | 360.845.222-20                                                                  | WELLINGTON BEZERRA PEIXOTO                                                       | /                                         | Aprovação não cadastrada!                                         |                | Processo do concurso não envia | Inapto para envio!                                       |
| 000188/2011                                              | 949.589.551-00                                                                  | JUDITE ALENCAR LIMA MOTA                                                         |                                           | Aprovação não cadastrada!                                         |                | Processo do concurso não envia | Inapto para enviol                                       |
| 000182/2011                                              | 731.060.541-15                                                                  | SIMONE PEREIRA DA SILVA                                                          | 00001/2017                                | Aprovado cadastrado                                               | 1              | 9906/2017                      | Aprovado anexado                                         |
| 000166/2011                                              | 914.735.001-68                                                                  | MARCOS ANTONIO DE SOUSA AGU.                                                     |                                           | Aprovação não cadastrada! 🥹                                       |                | Processo do concurso não envia | Inapto para envio! 9                                     |
| 000180/2011                                              | 046.179.795-06                                                                  | MARCOS DIAS DA CONCEIÇÃO                                                         | /                                         | Aprovação não cadastrada! 🥹                                       |                | Processo do concurso não envia | Inapto para envio! 😡                                     |
|                                                          | 028.290.001-29                                                                  | ELISMAR DIAS BATISTA                                                             | /                                         | Aprovação não cadastrada! 😡                                       |                | Processo do concurso não envia | Inapto para envio!                                       |
| 000187/2011                                              |                                                                                 |                                                                                  |                                           |                                                                   |                |                                |                                                          |
| 000187/2011                                              | 007.254.241-17                                                                  | JONH KENED BRAGA                                                                 | 00001/2017                                | Aprovado cadastrado                                               | 5              | 9906/2017                      | Aprovado anexado                                         |
| 000187/2011<br>000362/2014<br>000050/2018                | 007.254.241-17<br>391.596.121-34                                                | JONH KENED BRAGA<br>ANTONIO CELSON MACENO RIBEI                                  | 00001/2017<br>00183/2011                  | Aprovado cadastrado                                               | 5              | 9906/2017<br>8/2018            | Aprovado anexado<br>Aprovado anexado                     |
| 000187/2011<br>000362/2014<br>000050/2018<br>000051/2018 | 007.254.241-17<br>391.596.121-34<br>004.499.511-38                              | JONH KENED BRAGA<br>ANTONIO CELSON MACENO RIBEI<br>LISA BIANCA MILHOMEM DA SILVA | 00001/2017<br>00183/2011<br>00183/2011    | Aprovado cadastrado<br>Aprovado cadastrado<br>Aprovado cadastrado | 5<br>6<br>8    | 9906/2017<br>8/2018<br>8/2018  | Aprovado anexado<br>Aprovado anexado<br>Aprovado anexado |

Nesta tela (Guia de Nomeações) o usuário irá encontrar todos os servidores cadastrados no SICAP AP em processo de admissão, identificados pelo número do Ato, CPF, nome, número do edital de concurso e seus respectivos *status* que identificam sua situação e podem variar entre:

- **Aprovado não cadastrado** = servidor cadastrado na tabela de "servidores", mas sem o seu cadastro na tabela de "aprovado em concurso";

- **Aprovado cadastrado** = servidor devidamente cadastrado como "aprovado" e apto para envio, podendo já ter sido enviado ou não;

- **Aprovado anexado** = O Aprovado já foi cadastrado e anexado a um processo de envio eletrônico;

- **Inapto para envio** = Existe alguma pendência nas fases anteriores do concurso. Como por exemplo, não constar no SICAP AP o envio do processo de edital ou da homologação do concurso. Se o sistema não identificar que essas fases foram concluídas corretamente ele não estará apto para ser anexado ao processo.

**2.5.1** – Selecione os servidores aprovados que deseja informar e clique no botão **"Adicionar nomeações a processo eletrônico"** (ver figura acima) e confirme. Lembrando que você pode selecionar várias nomeações para um único processo de envio de admissões, contanto que estejam com o status "apto para envio".

<u>Atenção</u>: Observe que o status do servidor mudou para "aprovado anexado" e na guia de "envio eletrônico" aparecerá a quantidade de atos anexos.

# 2.6 – GUIA "APROVADOS SEM NOMEAÇÃO":

| ← → C 🗎 Seguro   https://d                            | dev2.tce.to.gov.br/sicapap/app/index.php                                                                  |                                    |                                                                                                    | <b>о</b> т 🕁           |
|-------------------------------------------------------|----------------------------------------------------------------------------------------------------|------------------------------------|----------------------------------------------------------------------------------------------------|------------------------|
| Tribunal d<br>TCE<br>Sistema Integr<br>Paraíso do Too | e Contas do Tocantins<br>rado de Controle e Auditoria Pública de At<br>cantins - CÂMARA MUNICIPAL DE PARA | os de Pessoal<br>ÍSO DO TOCANTINS  | - 01/2017                                                                                                    |                        |
| 🖌 Avisos* 🔥 Avisos 📄 Unidade Gesto                    | ra 📝 Cacerar + Importar + Remessa + Remessa + Regis                                                       | tro • Envio Eletrônico de Document | os 🔹 Relatórios 👻 🍰 Permissões 🛛 🗮 Sair                                                                                                    | S MARCUS OLIVEIRA PERE |
| ista de Admissão                                      | •                                                                                                    |                                    |                                                                                                    |                        |
| Envio Eletônico Nomeações Ap                          | provados sem nomeação                                                                                     |                                    |                                                                                                    |                        |
| 🛃 Adicionar aprovados que NÃO tomaram                 | n posse                                                                                                   |                                    |                                                                                                    |                        |
| T CPF                                                 | Nome                                                                                                    | Classificació                      | Nº do Edital                                                                                                    | Status do cadastro     |
| 018.753.721-64                                        | JANIO MARCOS MARTINS LIMA                                                                                 | 1                                  | 00001/2017                                                                                                    |                        |
| 323.360.801-25                                        | ALMIR BATISTA DE ARAUJO                                                                                   | 2                                  | 00001/2017                                                                                                    | Apto para enviol       |
| 353.879.985-72                                        | REMO A SANTOS                                                                                             | 3                                  | 00001/2017                                                                                                    | Apto para enviol       |
| 628.901.829-91                                        | ROGÉRIO AGNALDO SALTOSQUE DOS SANTOS                                                                      | 4                                  | 00001/2017                                                                                                    | Apto para enviol       |
| 005.659.083-08                                        | MARIA INEZ MORAIS VIANA AMORIM                                                                            | 5                                  | 00001/2017                                                                                                    | Anto para enviol       |
| 040.567.251-95                                        | PEDRO HENRIQUE ALMEIDA TAVARES                                                                            | 1                                  | 00001/2017                                                                                                    | Anto para enviol       |
| 018.304.991-81                                        | HIULHA DE JESUS SILVA                                                                                     | 2                                  | 00001/2017                                                                                                    | Apto para enviol       |
| 032.171.061-48                                        | CLEANDRO CACIANO QUIXABEIRA                                                                               | 1                                  | 00001/2017                                                                                                    | Anto para enviol       |
| 028.997.651-08                                        | NATAL DA SILVA RAMOS JUNIOR                                                                               | 1                                  | 00001/2017                                                                                                    | Anto para enviol       |
| 001.310.731-33                                        | SAMUEL COELHO DE SOUZA                                                                                    | 7                                  | 00183/2011                                                                                                    | Aprovado apexado       |
| 353.879.985-72                                        | REMO A SANTOS                                                                                             | 8                                  | 00183/2011                                                                                                    | Aprovado anexado       |
| 333095950772                                          | KUNU A SAN US                                                                                             | 9                                  | una di secono di secono di se | Aprovado anexado       |
| 4 4   Página 1 de 1   ▶ ▶                             | - e                                                                                                    |                                    |                                                                                                    | 1 à 11 de 11 regis     |

**2.6.1** – Nesta tela (Guia Aprovados sem nomeação) listará os servidores aprovados que possuem cadastro como aprovados, mas **não possuem registro de movimentação de nomeação efetiva**. Ao selecionar um nome desta lista o usuário poderá anexar ao processo de admissão os nomes dos aprovados que não tomaram posse durante o período de convocação e que podem se enquadrar em quatro situações atualmente previstas, que são elas:

1º) **Desistência**: Caso o candidato aprovado tenha manifestado desistência da vaga por meio de termo declaratório de acordo com o Inciso XV, Artigo 10 da IN 03/2016;

2º) <u>Não comparecimento</u>: O não comparecimento do aprovado para posse durante o período de convocação, devendo assim a unidade gestora se manifestar neste sentido em conformidade com o Inciso XVI, Artigo 10 da IN 03/2016;

3º) <u>Pediu prorrogação</u>: Aprovado requereu prorrogação do prazo de posse, em conformidade com o Inciso XVII, Artigo 10 da IN 03/2016;

4º) **Documentação Insatisfatória**: Aprovado não atendeu a documentação exigida no edital de concurso no ato da posse.

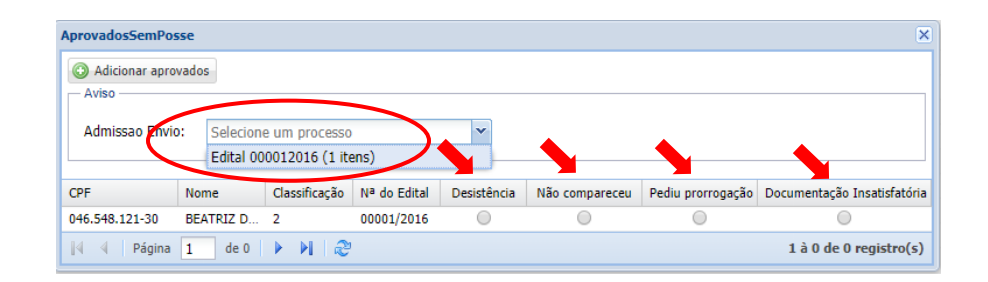

**2.6.2** – Selecione o candidato que deseja informar e clique no botão **"adicionar candidato que NÃO tomaram posse"** e escolha o motivo que ele se enquadra;

**Importante:** Como regra do sistema a ordem de classificação do concurso deve ser obedecida de forma que os aprovados que não tomarem posse devem ser obrigatoriamente informados para que o classificado seguinte possa ser admitido.

**2.6.3** – Após selecionado os aprovados, volte na guia "Envio eletrônico" e clique no botão "arquivo" do processo que está editando para ter acesso a tela de anexo da documentação (em formato PDF) dos nomeados, conforme as figuras seguintes:

(Figura 2.6.3 - 1)

| ← → C 🗎 Seguro   htt                        | tps://dev2.tce.to.gov.br/sicapap/app/index.pl                                                                                                | η                                                                                                    |                                                                              |           | ⁰ ☆ :            |
|---------------------------------------------|----------------------------------------------------------------------------------------------------|----------------------------------------------------------------------------------------------------|------------------------------------------------------------------------------|-----------|------------------|
| Tribuna<br>TCE<br>Avisos* Avisos Unidade    | al de Contas do Tocantins<br>ntegrado de Controle e Auditoria F<br>o Tocantins - CÂMARA MUNICIP<br>e Gestra 🖉 Cadastra - Importar - Remesa - | Ública de Atos de Pessoal<br>AL DE PARAÍSO DO TOCANTIN<br>Remessa - Registro - Envio Eletrônico de Docur | <mark>IS - 01/2017</mark><br>Hentos · Relatórios · @Permissões <b>3</b> Sair | MARCUS OL | IVEIRA PEREIRA 🗸 |
| Lista de Admissão                           |                                                                                                    |                                                                                                    |                                                                              |           | ? ×              |
| Envio Eletônico Nomeações                   | Aprovados sem nomeação                                                                                                    |                                                                                                    |                                                                              |           |                  |
| O Criar novo processo                       |                                                                                                    |                                                                                                    |                                                                              |           |                  |
| Filtros<br>Status do<br>processo: Selecione | e um status 💌 Limpar                                                                                                    |                                                                                                    |                                                                              |           |                  |
| Nº do Edital                                | Data da Criação                                                                                                    | Quantidade de Atos                                                                                       | Status                                                                       | Arquivo   | Recibo           |
| 00001/2017                                  | 31/01/2018                                                                                                    | 1 ato                                                                                                    | Aguardando Assinatura                                                        |           |                  |
| 00001/2017                                  | 06/03/2018                                                                                                    | 1 ato                                                                                                    | Concluído                                                                    | 7/2018    |                  |
| 00001/2017                                  | 06/03/2018                                                                                                    | nenhum                                                                                                   | Aberto                                                                       |           |                  |
| 00183/2011                                  | 06/03/2018                                                                                                    | 2 atos                                                                                                   | Concluído                                                                    | 10/2018   | ۵                |
| 00183/2011                                  | 06/03/2018                                                                                                    | 2 atos                                                                                                   | Concluído                                                                    | 11/2018   |                  |
| 00183/2011                                  | 09/03/2018                                                                                                    | 2 atos                                                                                                   | Aberto                                                                       |           |                  |
|                                             |                                                                                                    |                                                                                                    |                                                                              |           |                  |

## (Figura 2.6.3 - 2)

| ← → C 🗎 Seguro   htt                       | ps://dev2.tce.to.gov.br/sicapap/app/in-                                                                                     | dex.php                                                                  |                                                                  |                                        |         | • ☆ :                     |
|--------------------------------------------|----------------------------------------------------------------------------------------------------|--------------------------------------------------------------------------|------------------------------------------------------------------|----------------------------------------|---------|---------------------------|
| Tribuna<br>TCE<br>Sistema Ir<br>Paraíso do | I de Contas do Tocanti<br>tegrado de Controle e Audito<br>9 Tocantins - CÂMARA MUNI<br>Gestra 2 (adastrar + Importar + Reme | ns<br>ria Pública de Atos<br>CIPAL DE PARAÍS<br>ssa - Remessa - Registro | de Pessoal<br>O DO TOCANTINS -<br>Envio Eletrônico de Documentos | 01/2017<br>• Relatórios • 🔗 Permissões | 🗐 Sair  | MARCUS OLIVEIRA PEREIRA • |
| AnexarArquivoProcesso                      |                                                                                                    |                                                                          |                                                                  |                                        |         | ? ×                       |
| Envio Eletônico                            |                                                                                                    |                                                                          |                                                                  |                                        |         |                           |
| 🖛 Voltar 🔘 Enviar/Assinar 🕕                | Sobre os anexos                                                                                                    |                                                                          |                                                                  |                                        |         |                           |
| Processo eletronico de admissõe            | s dos aprovados do concurso                                                                                                 |                                                                          |                                                                  |                                        |         |                           |
| Filtros                                    |                                                                                                    |                                                                          |                                                                  |                                        |         |                           |
| CPF                                        | Nome                                                                                                    | Classificacao                                                            | Cargo                                                            |                                        | Arquivo | Excluir                   |
| 084.024.931-49                             | PAULO MARCIANO BORGES                                                                                                    | 5                                                                        | MOTORIS                                                          | STA II                                 | 10      |                           |
| 014.314.921-08                             | FLAVIO DE ANDRADE FERREIRA                                                                                                  | 4                                                                        | MOTORIS                                                          | STA II                                 | 5       |                           |
| 4 4   Página <b>1</b> de 1                 | >> > > > > > > > > > > > > > > > > > >                                                                                      |                                                                          |                                                                  |                                        | •       | 1 à 2 de 2 registro(s)    |
| Aprovados que não tomaram pos              | sse                                                                                                    |                                                                          |                                                                  |                                        |         |                           |
| CPF                                        | Nome Cla                                                                                                    | ssificacao                                                               | Cargo                                                            | Motivo                                 | Arquivo | Excluir                   |
|                                            |                                                                                                    |                                                                          | Nenhum processo eletrônico                                       | encontrado                             |         |                           |

#### (Figura 2.6.3 - 3)

| Tribu<br>TCF<br>Sistema<br>Paraíso                         | nal de Contas do Tocan<br>I Integrado de Controle e Audi<br>I do Tocantins - CÂMARA MUJ | itins<br>toria Pública de Atos d<br>NICIPAL DE PARAÍSC | e Pessoal<br>DO TOCANTINS - 01/2017<br>Envie Electronico de Documentos - Educións - de Permissões - d | Sair    | A MARCUS OLIVEIRA PEREIRA |
|------------------------------------------------------------|-----------------------------------------------------------------------------------------|--------------------------------------------------------|----------------------------------------------------------------------------------------------------|---------|---------------------------|
| Ante ArquivoProcesso<br>Envio El conico<br>Genviar/Assinar | C Lobre os anexos                                                                       |                                                        |                                                                                                    |         | 2.5                       |
| Processo eletronico de admi                                | ssö s dos aprovados do concurso                                                         | (hrr)                                                  |                                                                                                    | Amplian | Evolute                   |
| 094 024 021 40                                             | PAULO MARCIANO RODOSS                                                                   | Clossi Documentos                                      | <u> </u>                                                                                              | Alquivo | Exclusi                   |
| 001.021.334 13                                             |                                                                                         |                                                        |                                                                                                    | 9 == 1  |                           |
| 014.314.921-08                                             | FLAVIO DE ANDRADE FERREIRA                                                              | 4 Enviar Docu<br>Nome: FL<br>Salvar                    | WIO DE ANDRADE         CPF:         014.314.921-08           ± e documento para Upload                | 15      |                           |
| 014.314.921-08                                             |                                                                                         | 4<br>Nome: FL<br>Selector                              | vito DE ANDRADE         CPF:         014.314.921-08           t o documento para Upload               | 15      | 1 à 2 de 2 registro(s)    |
| 014.314.921-08                                             | FLAVIO DE ANDRADE FERREIRA                                                              | 4 Enviar Docu<br>Nome: FL<br>Selector<br>Salvar        | mento VIO DE ANDRADE CPF: 014.314.921-08 e o documento para Upload                                    | 15      | 1 à 2 de 2 registro(s)    |

**2.6.4** – Após realizado o anexo da documentação (um único arquivo PDF para cada aprovado) clique no botão **"enviar/assinar"** (destacado na figura anterior), e observe que o *status* do processo eletrônico de envio mudou para "aguardando assinatura".

| Tribun<br>TCE<br>Paraíso d                                                                                                    |                                                                                               |                                                          |                                                                      |                                         |  |
|----------------------------------------------------------------------------------------------------|-----------------------------------------------------------------------------------------------|----------------------------------------------------------|----------------------------------------------------------------------|-----------------------------------------|--|
| Avisos* 🛕 Avisos 🔲 Unidad                                                                                                    | a Marcus Oliveira Per                                                                         |                                                          |                                                                      |                                         |  |
| sta de Admissão                                                                                                    |                                                                                               |                                                          |                                                                      |                                         |  |
| Envio Eletônico Nomeaçõe                                                                                                    | s Aprovados sem nomeação                                                                      |                                                          |                                                                      |                                         |  |
| O Criar novo processo                                                                                                    |                                                                                               |                                                          |                                                                      |                                         |  |
| Fitros                                                                                                    |                                                                                               |                                                          |                                                                      |                                         |  |
| Status do processo: Selecion                                                                                                    | e um status V Limpar                                                                          | Quantidade de Atos                                       | Status                                                               | Arquivo                                 |  |
| Fitros     Status do     processo:     Selecion Nº do Edital 00001/2017                                                                                                    | e um status 💙 Limpar<br>Data da Criação<br>31/01/2018                                         | Quantidade de Atos<br>1 ato                              | Status<br>Aquardando Assinatura                                      | Arquivo                                 |  |
|                                                                                                    | e um status Lumpar<br>Data da Criação<br>31/01/2018<br>06/02/2018                             | Quantidade de Atos<br>1 ato<br>1 ato                     | Status<br>Aguardando Assinatura<br><b>Concluído</b>                  | Arquivo<br>7/2018                       |  |
| Filtos     Selecion     processo:     Selecion     00001/2017     00001/2017     00001/2017                                                                                                    | e um status Limpar<br>Deta de Criação<br>31/01/2018<br>06/03/2018<br>06/03/2018               | Quantidade de Atos<br>1 ato<br>1 ato<br>neohum           | Status<br>Aquardando Assinatura<br><b>Concluido</b><br>Aberto        | Arquivo<br>7/2018                       |  |
| Filtos     Selecion     Selecion     Nº do Edital     00001/2017     00001/2017     00001/2017     00001/2017                                                                                                    | e um status U Lumpar<br>Data de Criação<br>3//01/2018<br>06/03/2018<br>06/03/2018             | Quantidade de Atos<br>1 ato<br>1 ato<br>nenhum<br>2 ator | Status<br>Aquardando Assinatura<br>Concluído<br>Aberto<br>Conclurito | Arquivo<br>7/2018<br>10/2018            |  |
| Flatos     Status do     processo:     Selecion     vo do Edital     00001/2017     00001/2017     00001/2017     00001/2017     00001/2017     00001/2017     00001/2017     00001/2017     00001/2017     00001/2017     00001/2017     00001/2017     00001/2017     00001/2017     00001/2017     00001/2017     00001/2017     00001/2017     00001/2017     00001/2017     00001/2017     00001/2017     00001/2017     00001/2017     00001/2017     00001/2017     00001/2017     00001/2017     00001/2017     00001/2017     00001/2017     00001/2017     00001/2017     00001/2017     00001/2017     00001/2017     00001/2017     00001/2017     00001/2017     00001/2017     00001/2017     00001/2017     00001/2017     00001/2017     00001/2017     00001/2017     00001/2017     00001/2017     00001/2017     00001/2017     00001/2017     00001/2017     00001/2017     00001/2017     00001/2017     00001/2017     00001/2017     00001/2017     00001/2017     00001/2017     00001/2017     00001/2017     00001/2017     00001/2017     00001/2017     00001/2017     00001/2017     00001/2017     00001/2017     00001/2017     00001/2017     00001/2017     00001/2017     00001/2017     00001/2017     00001/2017     00001/2017     00001/2017     00001/2017     00001/2017     00001/2017     00001/2017     00001/2017     00001/2017     00001/2017     00001/2017     00001/2017     00001/2017     00001/2017     00001/2017     00001/2017     00001/2017     00001/2017     00001/2017     00001/2017     00001/2017     00001/2017     00001/2017     00001/2017     00001/2017     00001/2017     00001/2017     00001/2017     00001/2017     00001/2017     00001/2017     00001/2017     00001/2017     00001/2017     00001/2017     00001/2017     00001/2017     00001/2017     00001/2017     00001/2017     00001/2017     00001/2017     00001/2017     00001/2017     00001/2017     00001/2017     00001/2017     00001/2017     00001/2017     00001/2017     00001/2017     00001/2017     00001/201     00001/201     00001/201     00001/201     00001/201 | e um status Limpar<br>Data da Criação<br>31/01/2018<br>06/03/2018<br>06/03/2018<br>06/03/2018 | Quantidade de Atos<br>1 eto<br>1 ato<br>nenhum<br>2 atos | Status<br>Aguardado Assinatura<br>Conduido<br>Aberto<br>Conduido     | Arquivo<br>7/2018<br>10/2018<br>11/2018 |  |

**<u>Observação</u>:** Somente ao concluir o anexo de todos os documentos obrigatórios que o botão *"Enviar/Assinar"* ficará habilitado. Lembre-se de conferir se toda a documentação está correta, porque após envio para assinatura eletrônica o processo não poderá mais ser editado. **2.6.5** – Para finalizar/enviar o processo é necessário o "gestor" assiná-lo eletronicamente acessando o menu **"Envio Eletrônico de Documentos/Admissão"**, escolher o processo que deseja e clicando em **"assinar"** no canto inferior direito da tela, conforme as figuras seguintes:

| (Figura | 2.6.5 - | 1) |
|---------|---------|----|
|---------|---------|----|

| Tribunal de Contas do Tocantins<br>Sistema Integrado de Controle e Auditoria Pública de Atos de Pessoal<br>Parajos do Tocantins - CÁMARA MUNICIPIAL DE PARAJOS - 01/2017<br>A Marcia Fundade Catalana - Codeman - Incodera - Restra - Rest |                 |                |   |                    |   |                  |  |            |
|----------------------------------------------------------------------------------------------------|-----------------|----------------|---|--------------------|---|------------------|--|------------|
| Assinatura Digital (Admissão de Co                                                                                                    | ncurso Público) |                |   | Concessões 🕨       |   |                  |  | ? ×        |
|                                                                                                    |                 |                | 1 | Concurso Público 🕨 |   |                  |  |            |
| Solicitações Pendentes de Assina                                                                                                    | tura            |                | 8 | Admissão           |   |                  |  |            |
| FASE                                                                                                    | EDITAL          | DT. PUBLICAÇÃO |   | Assinar Processo 🕨 | ≣ | Concessões       |  | Assiantura |
| ADMISSÃO                                                                                                    | 00001/2017      | 05/07/2017     |   | 10                 | - | Concurso Público |  | Pendente   |
| ADMISSÃO O                                                                                                    | 00183/2011      | 06/03/2018     |   | (                  | - | Admireão         |  | Pendente   |
|                                                                                                    |                 |                |   |                    |   | Administr        |  |            |

## (Figura 2.6.5 - 2)

| T                   | CE Sistema Ir<br>Paraíso do | No. 10                                                       |                                         |                                                         |                |
|---------------------|-----------------------------|--------------------------------------------------------------|-----------------------------------------|---------------------------------------------------------|----------------|
| Avisos*<br>sinatura | Avisos 📋 Unidade            | a Gestora 🛛 🖉 Cadastrar 🕶 Importar 👻 Ri<br>Concurso Público) | messa • Remessa • Registro • Envio Elet | rônico de Documentos • Relatórios • 🦽 Permissões 🧕 Sair | ARCUS OLIVEIRA |
|                     | ões Pendentes de Assin      | natura                                                       |                                         |                                                         |                |
| FASE                |                             | EDITAL                                                       | DT. PUBLICAÇÃO                          | ORGANIZADORA                                            | Assiantura     |
| ADM                 | ISSÃOO                      | 00001/2017                                                   | 05/07/2017                              | ICAP                                                    | Pendente       |
| ADM                 | ISSÃDO                      | 00183/2011                                                   | 06/03/2018                              | UNB                                                     | Pendente       |
|                     |                             |                                                              |                                         |                                                         |                |
|                     |                             |                                                              |                                         |                                                         |                |

**2.6.6** – Após a assinatura eletrônico o processo será enviado para o TCE e protocolado eletronicamente no e-contas. Observe que o *status* mudou para *"concluído"* e disponibilizará o número de protocolo dele no sistema e-contas, bem como o recibo de entrega.

## (Figura 2.6.6)

| <ul> <li>C          <ul> <li>Seguro https://dev2.teet.ogov.br/sicapap/app/index.php</li> <li>Tribunal de Contas do Tocantins</li> <li>Sistema Integrado de Controle e Auditoria Pública de Atos de Pessoal</li> <li>Paraíso do Tocantins - CÁMARA MUNICIPIA. DE PARAÍSO DO TOCANTINS - 01/2017</li> </ul> </li> <li>Aveos Aveos E Unidad Cettas Calcular una reasa A mensas A Registo e Enclassa A Registo e Enclassa A Registo e Enclas</li></ul> |                                                                                                    |                    |                      |         |          |  |  |  |
|----------------------------------------------------------------------------------------------------|----------------------------------------------------------------------------------------------------|--------------------|----------------------|---------|----------|--|--|--|
| Lista de Admissão                                                                                                    |                                                                                                    |                    |                      |         | ? ×      |  |  |  |
| Envio Eletônico Nomeaçã<br>Criar novo processo<br>Fitros<br>Status do<br>processo: Selecio                                                                                                    | Envio Eletônico Nomeações Aprovados sem nomeação Citar novo processo Status do processo: Status do um status Limpar |                    |                      |         |          |  |  |  |
| Nº do Edital                                                                                                    | Data da Criação                                                                                                    | Quantidade de Atos | Status               | Arquivo | Recibo   |  |  |  |
| 00001/2017                                                                                                    | 31/01/2018                                                                                                    | 1 ato              | Concluído            | 13/2018 | <u>A</u> |  |  |  |
| 00001/2017                                                                                                    | 06/03/2018                                                                                                    | 1 ato              | Concluído            | 7/2018  | A        |  |  |  |
| 00001/2017                                                                                                    | 06/03/2018                                                                                                    | nenhum             | Aberto               |         |          |  |  |  |
| 00183/2011                                                                                                    | 06/03/2018                                                                                                    | 2 atos             | Concluido            | 10/2018 |          |  |  |  |
| 00183/2011                                                                                                    | 06/03/2018                                                                                                    | 2 atos             | Concluído            | 11/2018 |          |  |  |  |
| 00183/2011                                                                                                    | 09/03/2018                                                                                                    | 2 atos             | Aguardando Aramatura |         |          |  |  |  |
|                                                                                                    |                                                                                                    |                    |                      |         |          |  |  |  |

**<u>Observações</u>**: Ao virar processo no e-contas o(s) processos(s) deverão ser acompanhado(s) no site do TCE através de consulta no próprio sistema e-contas. Ressaltando que o processo somente se tornará público para consultas após seu primeiro parecer.

## 3 - CONTATOS:

Qualquer dúvida o usuário pode entrar em contato pelos canais de comunicação descritos no site:

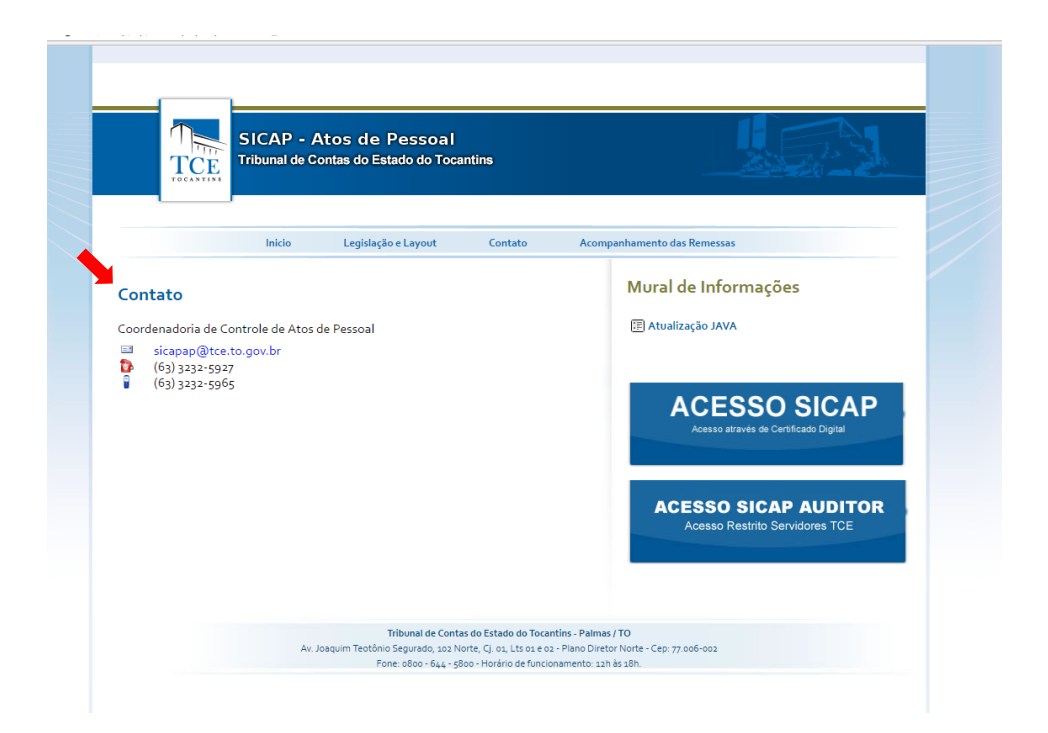